# CONNECTICUT STATE POLICE

# **KRONOS TELESTAFF**

903

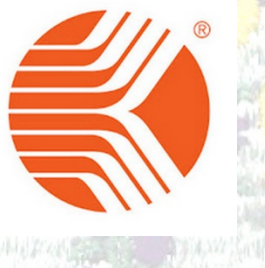

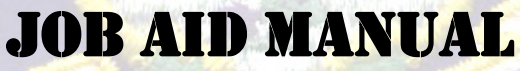

# TROOPER

# CONNECTICUT STATE POLICE Kronos Telestaff Trooper

#### TABLE OF CONTENTS

#### TELESTAFF JOB AIDS

| DASHBOARD OVERVIEW                                          | 1  |
|-------------------------------------------------------------|----|
| CALENDAR OVERVIEW                                           | 2  |
| ADDING A WORK CODE (LEAVE REQUESTS, OVERTIME, ETC.)         | 3  |
| EDITING A WORK CODE                                         | 4  |
| REMOVING A WORK CODE                                        | 5  |
| TROOP OT PREFERENCES                                        | 6  |
| SIGNING UP FOR TROOP OT                                     | 8  |
| SETTING PREFERENCES AND SIGNING UP FOR SPECIAL DUTY OT      | 10 |
| SUBMITTING SPECIAL DUTY OT IN TELESTAFF AND TO SPECIAL DUTY | 14 |
| SUBMITTING A SHIFT BID                                      | 17 |
| UPDATING YOUR CONTACT INFORMATION                           | 18 |
| TELESTAFF ABBREVIATIONS                                     | 20 |

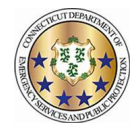

| Dashboard Ove<br>Workforce TeleStaff™                                                                                                    | erview                                                                                                    |                                                                                                    |                                                                                                    |                                                                                                    | <b>KRONOS</b>                                                                                                    | 0 |
|----------------------------------------------------------------------------------------------------|----------------------------------------------------------------------------------------------------|----------------------------------------------------------------------------------------------------|----------------------------------------------------------------------------------------------------|----------------------------------------------------------------------------------------------------|----------------------------------------------------------------------------------------------------|---|
| The Dashboard p                                                                                                    | rovides real-time staffing                                                                                                    | informatio                                                                                            | n and quick links                                                                                                    | for users to easily access or vie                                                                                                    | ew relevant information at a glance.                                                                                                    |   |
| <u>Online Help</u><br>Select ? to access online help.<br><u>Upcoming Schedule</u><br>Displays a list view of the user's<br>scheduling activities such as working<br>days, overtime, leave exceptions, and<br>sign-ups.                                                                                                    | <u>Calendar</u> – Displays<br>ups, and special ever<br><u>My Info</u> – Contains tH<br><u>People</u> – A personn<br><u>Reports</u> – Run repo<br><u>Bidding</u> – Create an                                                                                                    | a calendar o<br>t work oppor<br>e user's pers<br>el list used to<br>ts for self, ar<br>I maintain the | view of scheduling act<br>tunities.<br>sonnel information, ind<br>manage profiles, ass<br>id based on configura<br>e production schedule              | tivities for each user such as working<br>cluding profile and assignment informa<br>ignments, preferences and more.<br>tion, users may have the ability to run<br>for your organization. | days, overtime, leave exceptions, sign-<br>ation.<br>Identifies user<br>reports for others.<br>Sign Out<br>Link to log out of<br>TeleStaff.                                                                                                    |   |
| KRONOS'                                                                                                    | ן                                                                                                    |                                                                                                    | 🛞 🛗 🚑<br>Dashboard Galendar Rost                                                                                                    | tor My Info People Reports Bidding                                                                                                    | Edwords, Howard<br>Sign Out                                                                                                    |   |
| My Info<br>Undate My Paceword<br>View My Preferences<br>View Parsone Ilistory Report<br>View Context Log<br>Paybacks<br>Owes Me<br>Since 07/24/2019<br>Damaze, Juan 0,<br>24:00 raus for Exchange Off<br>Since 07/24/2019<br>Since 07/24/2019<br>Since 07/24/2019<br>Since 07/24/2019<br>Since 07/24/2019<br>Since 07/24/2019 | ① Upcoming Schedule           07/26/081-36/07/2116           Wedneeday, July 24, 2019           07:00 - 15:00           07:00 - 15:00           Thursday, July 25, 2019           School 15:00           School 15:00     < | 8.0h<br>8.0h<br>8.0h<br>8.0h<br>8.0h<br>8.0h<br>8.0h<br>77                                            | let-7 am<br>Vacency<br>let-7 am<br>Exchange Uff<br>ist-7 am<br>Pey Day                                                                                | I//Uhit 11/Employee #5<br>Extra Outy Special Event<br>Albo, Jose(EV/)<br>Albo, Jose(EV/)<br>1//Uhit 11/Employee #5                                                                       | Requests         7774/2019 - 80/072/019           0774/2019 - 80/072/019         0           1         Requests Approved           1         Requests Prending           1         Request Prending           1         Request Prending           1         Request Prending           1         Request Prending           1         Request Prending           1         Request Prending           1         Request Prending           1         Request Prending           1         Request Prending           1         Request Prending           1         Prending           1         Prending |   |
| Accruals Report 07/09/2016 Vacation                                                                                                    | 07:00 - 15:00<br>Tuesday, July 30, 2019<br>07:00 - 15:00                                                                                                    | 8.0h                                                                                                  | tet-7 am<br>₩ Vacetion                                                                                                    | 1/Unit 11/Employee #5                                                                                                    | Featured Vacancies<br>Available working opportunities within<br>the Upcoming Schedule time frame.                                                                                                    |   |
| Takin 0.00 hours<br>Pelanad 12.00 hours<br>Vested 12.00 hours<br>Sick<br>Isken 24.00 hours                                                                                                    | Wednesday, July 31, 2019<br>07:00 - 15:00<br>Thursday, August 01, 2019<br>07:00 - 15:00                                                                                                    | 8.0h                                                                                                  | 1st - 7 am<br>1st - 7 am                                                                                                    | 1//Unit 11/Employee #5                                                                                                    |                                                                                                    |   |
| Henned         Open form           Comp Time         1500 hours           Comp Time         4000 hours           Accruals Report         Dimensions<>TeleStaff custom of accrual balances as displayed has no data.                                                                                                    | Friday, August 02, 2019<br>07:00 - 13:00<br>Former and a constant of the<br>ers have an overview<br>d, otherwise this table                                                                                                    | My Info<br>Update<br>View My<br>View Pe<br>each wo<br>View Co                                         | Section - Quick links<br>My Password – Quic<br>( <u>Preferences</u> – Quick<br>rsonal History Repo<br>rk code record.<br><u>intact Log</u> – Tracks a | to frequently visited pages.<br>k link to update password.<br>k link to your preferences.<br><u>et</u> – Provides total hours for<br>II contact attempts.                                | Requests Panel<br>Lists the number of requests in approved,<br>pending and denied status for the listed time<br>frame. Click View Details for additional<br>information regarding each work code and its<br>status.                                                                                                    |   |

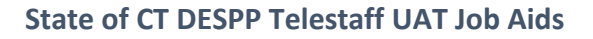

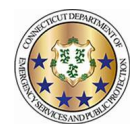

## **Calendar Overview**

#### Workforce TeleStaff<sup>™</sup>

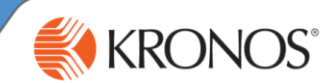

The Personal Calendar displays scheduling activity for each user such as scheduled working days, overtime, leave exceptions, sign-ups, and special event work opportunities. This job aid reviews calendar navigation, symbols, and details.

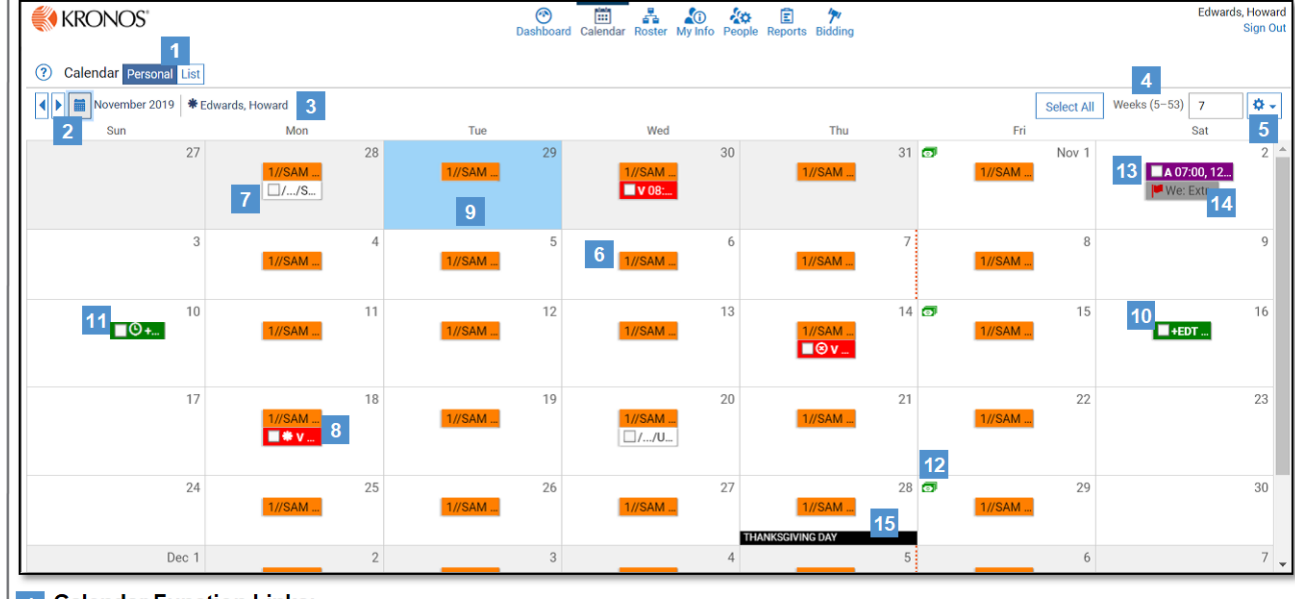

#### 1 Calendar Function Links:

- Personal Personal view of user calendar (displayed).
- List Displays calendar items in a report format.
- 2 Calendar Button Navigate to a past or future date on the calendar.
- 3 Name The name of the user whose calendar is being viewed.
- Weeks (5-53) Controls the number of weeks within view and displays relevant information for the corresponding number of weeks, between 5 and 53 weeks.

#### 5 Gear box:

- Show Denied Codes Displays denied work codes on the calendar
- Show Suppressed Assignments Displays suppressed codes.
- 6 Scheduled shift A pattern of colored boxes indicate permanent assignment. Shifts are displayed on the calendar by a time-span bar, which identifies when the shift is on or off and for how long. For example, a shift crossing midnight displays the time-span bar across two days.
- 7 Finalized schedule date Represents regular pay status. The schedule has been approved for the date in question. Typically represents past dates.
- Leave exception Indicates an exception to the regular work 8 schedule (in this case, time off) and is displayed below the scheduled shift box. Each exception has a unique abbreviation. A code pending approval is displayed with an \* (asterisk). Depending on configuration, the color can be unique or it may indicate the type of exception it represents (working vs. nonworking).
- 9 Current Date Blue highlighted calendar date represents today's date.

- Overtime exception Indicates an exception to the 10 regular work schedule (in this case overtime) and is displayed below the scheduled shift box. Each code has a unique abbreviation. An exception code pending approval is displayed with an \* (asterisk). Depending on configuration, the color can be unique or it may indicate the type of exception it represents (working vs. non-working). Common practice is working exceptions are green.
- Clock icon Indicates the scheduled exception runs in a different time zone than the user's assigned shift.
- 12 Currency icon - Indicates pay day.
- 13 Signup code Depending on configuration, some organizations allow the option to sign-up for potential working opportunities. Signup Codes are used to indicate the days and times that you are available for additional work and are listed in line with the scheduled shift times.
- 14 Vacancy Flag- Represents a vacancy (typically for special events) available for sign up for the logged in user.
- 15 Special date Special days or holidays are listed on the bottom of the calendar day. This may or may or may not indicate a nonworking day.

|                                                                    |               | 31           |
|--------------------------------------------------------------------|---------------|--------------|
|                                                                    | Add           | Ctrl+A       |
| Left Click Calendar Date<br>Add: Request time-off, time earned, or | Off Roster    | Ctrl+Q       |
| signup.                                                            | Approve       | Ctrl+Shift+V |
| Approve: Access the Approve screen.                                | Roster        | Ctrl+R       |
| Reports: Access the Reports area.                                  | Picklist      | Ctrl+L       |
| Select Exceptions: Select all exceptions                           | Reports       | Ctrl+P       |
| on the chosen day.                                                 | Clear All     | Ctrl+C       |
|                                                                    | Select Except | tions        |
|                                                                    |               | Ctrl+Shift+A |

Part 470XXXX-001, Revision A

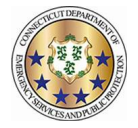

## Adding a Work Code

#### Workforce TeleStaff™

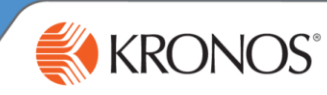

Work codes represent working, non-working, sign up and regular pay statuses. Add a work code to sign-up for more hours, request leave, request extra duty pay, or to initiate a trade.

## 1 From the calendar, click the calendar date box and select Add. Based on organizational requirements, different fields in the Add window may be enabled based on the work code selected.

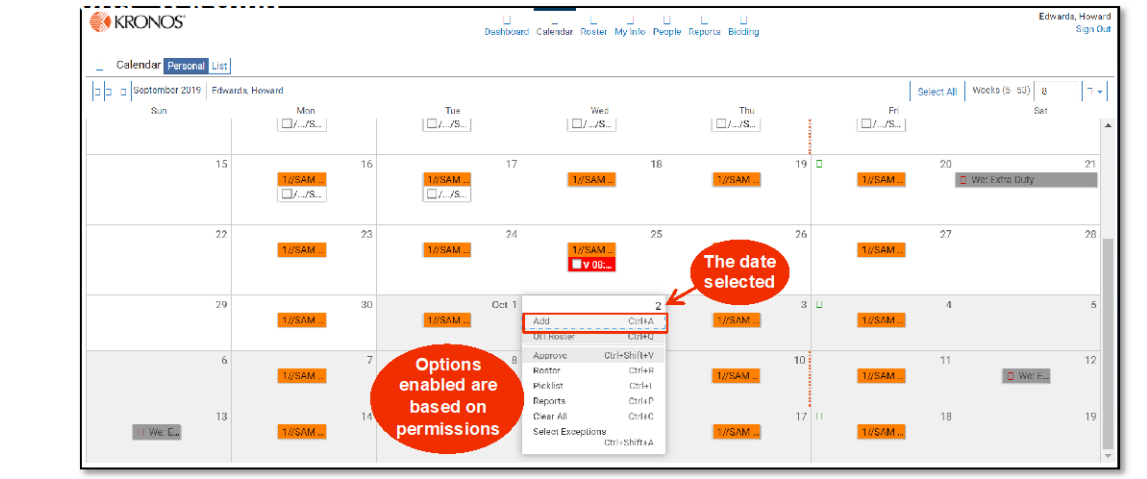

2 The work code selected determines which fields are enabled in the Add window. The Add window below has most fields enabled. Typically, the add window will have fewer fields then displayed here. Make necessary adjustments to appropriate fields and select save to add the work code to the calendar.

| Work Code: Dropdown menu of        | Add: Edwards, Howard D. 🗧 😗 🗴                                   | •Name: The name of the user for which the code is being added. |
|------------------------------------|-----------------------------------------------------------------|----------------------------------------------------------------|
| all work codes available for the   | * Required                                                      | From: The start time of the work code                          |
| user adding the code.              | Work Code *                                                     | selected.                                                      |
| Detail Code: If enabled, this code | Detail Code                                                     | code selected.                                                 |
| may have an optional or required   | >                                                               | Hours: The total duration of the work                          |
|                                    | From Through Hours                                              | _code selected.                                                |
| information to be predefined or    | 10/02 10/03 10/03                                               | Timespan Bar: The blue bar indicates                           |
| added to a work code, typically    | 0 2 4 6 8 10 12 14 16 18 20 22 0 2 4 6 8 10 12 14 16 18 20 22 0 | the work code hours. A gray timespan                           |
| for payroll or reporting purposes. | Account                                                         |                                                                |
| Date: Indicates the date the issue | Note                                                            | Note: If enabled, provides a text field,                       |
| pertains to (helpful when multiple |                                                                 | the code.                                                      |
| dates are selected).               | 4                                                               | Issues: Indicate violations of policy. If                      |
| Symbol: Prompts visual             | Add?                                                            | the request is in violation the issue will                     |
| whether the issue may be           | 2 *Request within 48 hours - requires approval                  | either prevent the user from entering                          |
| bypassed by a user.                | A *This code will need to be approved                           | the code, convert the work code into a                         |
| More details: links to the Roster  | More details Cancel Save                                        | the issue if they have the appropriate                         |
| and Event tabs.                    |                                                                 | level of authority (see page 2).                               |
| If permitted, select the check     | box enabling the Save button. Select Save and the code          | e is a added to the calendar.                                  |
| Tin: F                             | ased on configuration, a work code may require approval. An     | asterisk next to the work code abbreviation                    |
| indica                             | tes the pending approval status.                                |                                                                |
|                                    | 2                                                               | 2                                                              |
| Work codes                         | /Region T/Region T/Region T                                     | Approved work<br>codes are listed                              |
| are listed with an                 |                                                                 | by abbreviation                                                |
| asterisk                           |                                                                 |                                                                |
|                                    | Part 470XXXX-001, Revision A © 2013, Kronos Incor               | porated or a related company. All rights reserved.             |

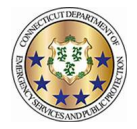

#### Editing a Work Code Workforce TeleStaff™

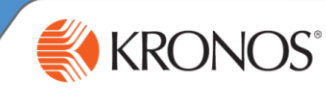

Users may modify available settings on a work code via the Edit button. Edit allows users to change settings enabled on the work code while following the work code rules. There are various types of edit capabilities. This job aid reviews the most commonly assigned end user edit capability: Edit Basic.

1 In order to modify a work code, click directly on the work code and select Edit. Editing capabilities are determined by user authority and by work code, so some codes may be edited and others may not.

| € KRONOS'                                                                                                    |                                |                                                                                                    |                                     |                                                                                                    | Dashboard C                                                                                                  | Calendar Roster My Info                                             | People Reports I                              | lidding                                                                                                    |               |                                                                                                    |                                     |                                                         | Sign 0                                                                                                  | ut                                                            |
|----------------------------------------------------------------------------------------------------|--------------------------------|----------------------------------------------------------------------------------------------------|-------------------------------------|----------------------------------------------------------------------------------------------------|----------------------------------------------------------------------------------------------------|---------------------------------------------------------------------|-----------------------------------------------|----------------------------------------------------------------------------------------------------|---------------|----------------------------------------------------------------------------------------------------|-------------------------------------|---------------------------------------------------------|----------------------------------------------------------------------------------------------------|---------------------------------------------------------------|
| Calendar Presonal                                                                                                    | List                           |                                                                                                    |                                     |                                                                                                    |                                                                                                    |                                                                     |                                               |                                                                                                    |               |                                                                                                    |                                     |                                                         |                                                                                                    |                                                               |
| November 2019                                                                                                    | * Edwards, Howard              |                                                                                                    |                                     |                                                                                                    |                                                                                                    |                                                                     |                                               |                                                                                                    |               |                                                                                                    | S                                   | elect All Works (5 - 53)                                | ٥.                                                                                                    | T                                                             |
| Sun                                                                                                    | 27                             | Mun                                                                                                    | 28                                  | Tue                                                                                                    | 29                                                                                                    | Wed                                                                 | 90                                            | Thu                                                                                                    | 31 🗗          | Fri                                                                                                    | Nov 1                               | Sal.                                                    | 2                                                                                                    | <u>^</u>                                                      |
|                                                                                                    |                                | 1//SAM 8/<br>/_/SAM                                                                                                    |                                     | 1//SAM 8/                                                                                                    |                                                                                                    | 1//SAM S/                                                           |                                               | 17/FAM 87-                                                                                                    |               | 1//SAM 8/                                                                                                    |                                     | We Lxtra D                                              |                                                                                                    |                                                               |
|                                                                                                    |                                |                                                                                                    |                                     |                                                                                                    |                                                                                                    |                                                                     |                                               |                                                                                                    |               |                                                                                                    |                                     |                                                         |                                                                                                    |                                                               |
|                                                                                                    | а                              | 1//SAM 8/                                                                                                    | 4                                   | 1//SAM 8/                                                                                                    | 5                                                                                                    | 1//S4M8/                                                            | 6                                             | 1//SAM 8/                                                                                                    | 1             | 1//SAM 8/                                                                                                    | 8                                   |                                                         | è                                                                                                    |                                                               |
|                                                                                                    |                                |                                                                                                    |                                     |                                                                                                    |                                                                                                    |                                                                     |                                               |                                                                                                    |               |                                                                                                    |                                     |                                                         |                                                                                                    |                                                               |
|                                                                                                    | 10                             | 1//SAM 8/                                                                                                    | 11                                  | 1//SAM 8/                                                                                                    | 12                                                                                                    | 1//S4M.8/                                                           | 13                                            | 1//SAM 8/-                                                                                                    | 14 🚥          | 1//SAM 8/                                                                                                    | 15                                  | +EDT /                                                  | 16                                                                                                    |                                                               |
|                                                                                                    |                                |                                                                                                    |                                     |                                                                                                    |                                                                                                    |                                                                     |                                               | Eleve da:-                                                                                                    |               |                                                                                                    |                                     |                                                         |                                                                                                    |                                                               |
|                                                                                                    | 17                             | 1//SAM 8/                                                                                                    | 18                                  | 1//SAM 8/                                                                                                    | 19                                                                                                    | 17/S/M 8/                                                           | 20                                            | 1//SAM 8/                                                                                                    | 21            | 1//SAM 8/-                                                                                                    | 22                                  |                                                         | 23                                                                                                    |                                                               |
|                                                                                                    |                                | # V 08                                                                                                    |                                     |                                                                                                    |                                                                                                    | □/ /Unil                                                            |                                               |                                                                                                    |               |                                                                                                    |                                     |                                                         |                                                                                                    |                                                               |
|                                                                                                    | 24                             | Request Hending                                                                                                    | 1                                   | ×                                                                                                    | 26                                                                                                    |                                                                     | 27                                            |                                                                                                    | 28 🗗          |                                                                                                    | 29                                  |                                                         | 30                                                                                                    |                                                               |
|                                                                                                    |                                | Created: 10/29/2019<br>11/18/2019 08:00.00                                                                                                    | 9 21,45 40                          | BAM 8/                                                                                                    |                                                                                                    | 1//04M8/                                                            |                                               | 1//SAM 8/-                                                                                                    |               | 1//SAM 0/                                                                                                    |                                     |                                                         |                                                                                                    |                                                               |
|                                                                                                    | Dec 1                          | 8.0h                                                                                                    | 0 1                                 | 2                                                                                                    | 3                                                                                                    |                                                                     | 1                                             |                                                                                                    | 5             |                                                                                                    | 6                                   |                                                         | 7                                                                                                    |                                                               |
|                                                                                                    |                                | Add Edit Remo<br>Otri+A Otri+E Dole                                                                                                    | ave Aprove D<br>ccc Ctrl+Shift+V Ct | 2) <b>34// 0/</b><br>rl+Q                                                                                                    |                                                                                                    | 1// 540/1 0/                                                        |                                               | 1//54/4 0/                                                                                                    |               | T//SAM 0/                                                                                                    |                                     |                                                         |                                                                                                    |                                                               |
|                                                                                                    | 8                              | Edit Request Note<br>Edit Without Rules                                                                                                    | C                                   | HU SAV 8/                                                                                                    | 10                                                                                                    | 1//\$4418/                                                          | 11                                            | 1//5424.8/-                                                                                                    | 12 🖾          | 1//SAM 8/-                                                                                                    | 13                                  |                                                         | 14                                                                                                    |                                                               |
|                                                                                                    |                                |                                                                                                    |                                     |                                                                                                    |                                                                                                    |                                                                     |                                               |                                                                                                    |               |                                                                                                    |                                     |                                                         |                                                                                                    |                                                               |
|                                                                                                    | 16                             | 1//SAM 8/                                                                                                    | 16                                  | 1//SAM 8/                                                                                                    | 17                                                                                                    | 1//SAM 8/                                                           | 18                                            | 1//EAM 8/                                                                                                    | 19            | 1//SAM 8/-                                                                                                    | 20                                  |                                                         | 21                                                                                                    |                                                               |
|                                                                                                    |                                |                                                                                                    |                                     |                                                                                                    |                                                                                                    |                                                                     |                                               |                                                                                                    |               |                                                                                                    |                                     |                                                         |                                                                                                    | -                                                             |
| •                                                                                                    | conver                         | t the wor                                                                                                    | k code                              | into a re                                                                                                    | nuest                                                                                                    | 0                                                                   |                                               |                                                                                                    |               |                                                                                                    |                                     |                                                         |                                                                                                    |                                                               |
| ionowing.<br>•<br>•                                                                                                    | convei<br>allow t              | rt the wor<br>he user to                                                                                                    | k code<br>o overri                  | into a re<br>de that i                                                                                                    | quest<br>ssue                                                                                                | C                                                                   |                                               |                                                                                                    |               |                                                                                                    |                                     |                                                         |                                                                                                    |                                                               |
| Edit: Edward:                                                                                                    | CONVE<br>allow t               | rt the wor<br>he user to                                                                                                    | k code<br>o overri                  | into a re<br>de that i                                                                                                    | quest<br>ssue                                                                                                |                                                                     | F                                             | dit: Edwards, I                                                                                                    | Howard        |                                                                                                    |                                     |                                                         | @ )                                                                                                    | <b>,</b> ]                                                    |
| Edit: Edward:                                                                                                    | CONVE<br>allow t               | rt the wor<br>he user to                                                                                                    | k code<br>o overri                  | into a re<br>de that i                                                                                                    | quest<br>ssue                                                                                                |                                                                     | E                                             | idit: Edwards, I                                                                                                    | Howard        |                                                                                                    |                                     |                                                         | 0,                                                                                                    | ·                                                             |
| Edit: Edward:<br>• not code •                                                                                                    | CONVEI<br>allow t<br>s, Howard | rt the wor<br>he user to                                                                                                    | k code<br>o overri                  | into a re<br>de that i                                                                                                    | quest<br>ssue                                                                                                |                                                                     | E<br>-<br>-                                   | i <b>dit: Edwards, l</b><br>Required                                                                                                    | Howard        |                                                                                                    |                                     |                                                         | 0,3                                                                                                    |                                                               |
| Edit: Edward:<br>•<br>•<br>•<br>•<br>•<br>•<br>•<br>•<br>•<br>•<br>•<br>•<br>•                                                                                                    | CONVE<br>allow t               | rt the wor<br>he user to                                                                                                    | k code<br>o overri                  | into a re<br>de that i                                                                                                    | quest<br>ssue                                                                                                | c                                                                   | E<br>                                         | i <b>dit: Edwards, I</b><br>Required<br>Jork Code *                                                                                                    | Howard        |                                                                                                    |                                     | In th                                                   | () )<br>is exa                                                                                          | mple. Howard                                                  |
| Edit: Edward:<br>Requiree<br>Work.ccade *<br>Vocation<br>From<br>Be30                                                                                                    | CONVEI<br>allow t<br>s, Howard | Through                                                                                                    | k code<br>o overri                  | Itours                                                                                                    | quest<br>ssue                                                                                                | C                                                                   | E<br>                                         | i <b>dit: Edwards, l</b><br>Required<br>Jork Code *<br>Personal Necess                                                                                                    | Howard        | Through                                                                                                    |                                     | In th<br>Edv                                            | is exa<br>wards                                                                                         | mple, Howard<br>changed his                                   |
| Edit: Edwards                                                                                                    | CONVEI<br>allow t              | Through                                                                                                    | k code<br>o overri                  | Ilours                                                                                                    | quest<br>ssue                                                                                                | C .                                                                 | F                                             | dit: Edwards, I<br>Required<br>Jork Code *<br>Personal Necess<br>rom                                                                                                    | Howard        | Through                                                                                                    |                                     | In th<br>Edv<br>work                                    | ()<br>is exa<br>wards<br>code                                                                           | mple, Howard<br>changed his<br>from Vacation                  |
| Edit: Edward:<br>• • • • • • • • • • • • • • • • • • •                                                                                                     | conver<br>allow t              | Through                                                                                                    |                                     | Into a re<br>de that is                                                                                                    | quest<br>ssue                                                                                                | U IIII                                                              | F                                             | dit: Edwards, I<br>Required<br>Jork Code *<br>Personal Necess<br>rom<br>08:00                                                                                                    | Howard        | Through                                                                                                    |                                     | In th<br>Edu<br>work<br>to F                            | is exa<br>wards<br>code<br>eerson                                                                       | mple, Howard<br>changed his<br>from Vacation<br>al Necessity. |
| Edit: Edward<br>• • •<br>• •<br>• •<br>• •<br>• •<br>• •<br>• •                                                                                                    | CONVEI<br>allow t              | Through                                                                                                    |                                     | Ilours                                                                                                    | quest<br>ssue                                                                                                | he fields er                                                        | F<br>nabled ir                                | dit: Edwards, I<br>Required<br>Iork Code *<br>Personal Necess<br>form<br>cano                                                                                                    | Howard        | Through                                                                                                    |                                     | In th<br>Edwork<br>to F                                 | is exa<br>wards<br>code<br>Person                                                                       | mple, Howard<br>changed his<br>from Vacation<br>al Necessity, |
| Edit: Edward<br>• • • • • • • • • • • • • • • • • • •                                                                                                     | CONVEI<br>allow t              | Through                                                                                                    |                                     | Ileurs<br>Ileurs<br>B<br>Edit 4<br>is enal                                                                                                    | quest<br>ssue                                                                                                | he fields er<br>ow. The Sa                                          | Tabled in<br>ve butto                         | dit: Edwards, I<br>Required<br>fork Code *<br>Personal Necessi<br>rom<br>0000                                                                                                    | Howard<br>ity | Through<br>16:00<br>10 12                                                                                                    | 74                                  | In th<br>Edu<br>work<br>to F                            | is exa<br>wards<br>code<br>Person                                                                       | mple, Howard<br>changed his<br>from Vacation<br>al Necessity. |
| Edit: Edward<br>• Requirce<br>Work Code •<br>Vacation<br>From<br>08:00<br>11/18<br>- 2<br>Account<br>Note                                                                                                    | CONVEI<br>allow t              |                                                                                                    |                                     | Illeurs<br>Illeurs<br>Edit a<br>the Ed<br>is enal                                                                                                    | quest<br>ssue                                                                                                | he fields er<br>ow. The Sa<br>ce a chang<br>a work cod              | nabled in<br>ve butto<br>e is made            | dit: Edwards, I<br>Required<br>fork Code *<br>Personal Necessi<br>rom<br>08.00<br>2<br>4<br>2<br>2<br>4<br>1<br>2<br>4<br>1<br>2<br>4                                                                                                    | Howard<br>ity | Through<br>16:30<br>10 12                                                                                                    | 74                                  | in th<br>Edi<br>work<br>to F                            | is exa<br>wards<br>code<br>Person                                                                       | mple, Howard<br>changed his<br>from Vacation<br>al Necessity. |
| Edit: Edward<br>• Requirce<br>Work Code +<br>Vacation<br>From<br>08:00<br>11/18<br>- 2<br>Account<br>Note                                                                                                    | CONVEI<br>allow t              |                                                                                                    |                                     | Ileurs<br>Ileurs<br>Edit a<br>the Ed<br>is enal                                                                                                    | quest<br>ssue                                                                                                | he fields er<br>ow. The Sa<br>ce a chang<br>e work cod              | nabled in<br>re butto<br>e is made<br>e.      | dit: Edwards, I<br>Required<br>Ion: Code *<br>Personal Recess<br>form<br>Codo<br>Le ant                                                                                                    | Howard        | Through<br>16:00                                                                                                    | 7.4                                 | In th<br>Edd<br>work<br>to F<br>10 14 19                | is exa<br>wards<br>code<br>erson                                                                        | mple, Howard<br>changed his<br>from Vacation<br>al Necessity. |
| Edit: Edward<br>• Roquired<br>Work Code •<br>Vacation<br>From<br>05:00<br>11/18<br>0 2<br>Account<br>Note<br>C Edit?                                                                                                    | 4 5 2                          |                                                                                                    |                                     | Ileurs<br>Ileurs<br>Edit a<br>is enal                                                                                                    | quest<br>ssue                                                                                                | he fields er<br>ow. The Sa<br>ce a chang<br>e work cod              | nabled in<br>ve butto<br>e is made<br>e.      | dit: Edwards, I<br>Required<br>Ion: Code *<br>Personal Recess<br>room<br>Codo<br>In Learn<br>Learn<br>Codo                                                                                                    | Howard        | Through<br>16:00                                                                                                    | 74                                  | In th<br>Edd<br>work<br>to F<br>10 14 19                | is exa<br>wards<br>code<br>erson                                                                        | mple, Howard<br>changed his<br>from Vacation<br>al Necessity. |
| Edit: Edward:<br>• Bequired<br>• Required<br>• Work Code •<br>• Vocation<br>From<br>• 0<br>• 0<br>• 11/13<br>• 2<br>• 4<br>• 2<br>• 4<br>• 2<br>• 10<br>• 10                                                   | 4 5 2                          | Through                                                                                                    |                                     | Ileurs<br>Beurs<br>Beurs | quest<br>ssue<br>• ×<br>• •<br>• •<br>• •<br>• •<br>• •<br>• •<br>• •<br>• •<br>• •                          | he fields er<br>ow. The Sa<br>ce a chang<br>e work cod              | F<br>nabled in<br>ve butto<br>e is made<br>e. | dit: Edwards, I<br>Required<br>krk Code *<br>Personal Necessi<br>tom<br>08:00<br>10<br>10<br>10<br>10<br>10<br>10<br>10<br>10<br>10                                                                                                    | Howard        | Through<br>16:00<br>10 17                                                                                                    |                                     | In th<br>Ed<br>work<br>to P                             | <pre>     is exa     wards     code     erson    </pre>                                                 | mple, Howard<br>changed his<br>from Vacation<br>al Necessity  |
| Edit: Edward:                                                                                                    | 4 6 2                          | Through                                                                                                    |                                     | Ileurs<br>Beurs<br>Beurs | any of ti<br>lit windo<br>bled on<br>to the                                                                  | he fields er<br>ow. The Sa<br>ce a chang<br>e work cod              | Fabled in<br>ve butto<br>e is made<br>e.      | dit: Edwards, I<br>Required<br>lork Code *<br>Personal Necess<br>rom<br>68:00<br>Personal Necess<br>rom<br>68:00<br>Personal Necess<br>rom<br>69:00<br>Personal Necess<br>rom<br>69:00<br>Personal Necess<br>rom<br>69:00<br>Personal Necess<br>rom<br>69:00<br>Personal Necess<br>rom<br>69:00<br>Personal Necess<br>rom<br>69:00<br>Personal Necess<br>rom<br>69:00<br>Personal Necess<br>rom<br>69:00<br>Personal Necess<br>rom<br>60:00<br>Personal Necess<br>rom<br>60:00<br>Personal Necess<br>rom<br>60:00<br>Personal Necess<br>rom<br>60:00<br>Personal Necess<br>rom<br>60:00<br>Personal Necess<br>rom<br>60:00<br>Personal Personal Necess<br>rom<br>60:00<br>Personal Personal                                                                                                    | Howard        | Through<br>16:00                                                                                                    |                                     | In th<br>Edwork<br>to P                                 | sexa<br>wards<br>code<br>erson<br>27 B C C C C C C C C C C C C C C C C C C                              | mple, Howard<br>changed his<br>from Vacation<br>al Necessity  |
| Edit: Edward:<br>Edit: Edward:                                                                                                    | 4 6 2                          |                                                                                                    |                                     | Ileurs<br>Ileurs<br>Edit a<br>the Ed<br>is enal                                                                                                    | quest<br>ssue<br>• ×<br>• •<br>• •<br>• •<br>• •<br>• •<br>• •<br>• •<br>• •<br>• •                          | he fields er<br>ow. The Sa<br>ce a chang<br>e work cod              | F<br>nabled in<br>ve butto<br>e is made<br>e. | dit: Edwards, I<br>Required<br>Iok: Code *<br>Personal Necess<br>form<br>08:00<br>Personal Necess<br>form<br>08:00<br>Code 4<br>Personal Necess<br>form<br>08:00<br>Code 4<br>Code 4<br>Cod | Howard        | Through<br>16:00                                                                                                    | 1                                   | In th<br>Edwork<br>to F                                 | sexa<br>wards<br>code<br>erson<br>27 B<br>2<br>2<br>2<br>2<br>2<br>2<br>2<br>2<br>2<br>2<br>2<br>2<br>2 | mple, Howard<br>changed his<br>from Vacation<br>al Necessity. |
| Edit: Edward<br>Edit: Edward<br>Required<br>Work Code<br>Very Code<br>Very | A b b a and the m              | Through<br>Through<br>16 C0<br>10 12 1<br>10 12 12 1<br>10 12 12 1<br>10 12 12 1<br>10 12 12 1<br>10 | k code<br>o overri                  | Illeurs<br>B<br>Edit a<br>the Edit a<br>is enal<br>Cences<br>a added f                                                                                                    | quest<br>ssue<br>x<br>x<br>x<br>x<br>x<br>x<br>x<br>x<br>x<br>x<br>x<br>x<br>x<br>x<br>x<br>x<br>x<br>x<br>x | he fields er<br>ow. The Sa<br>ce a chang<br>e work cod<br>calendar. | nabled in<br>ve butto<br>e is made<br>e.      | dit: Edwards, I<br>Required<br>lont Code *<br>Personal Necess<br>rorm<br>0000<br>C Edit?<br>C Edit?<br>C Edit?<br>Work<br>chang<br>be mi                                                                                                    | Howard        | sions<br>nay only<br>y users                                                                                                    | be e<br>sor. Fi                     | dited until<br>Requests ma                              | is exa<br>wards<br>code<br>erson<br>                                                                    | mple, Howard<br>changed his<br>from Vacation<br>al Necessity. |
| Control of the second second s                                                                                                    | A 5 P                          | Through<br>16:00<br>10 12 1<br>10 12 12 12 1<br>10 12 12 12 12 12 12 12 12 12 12 12 12 12            | k code<br>o overri                  | Ileurs<br>Beurs<br>Beurs | quest<br>ssue                                                                                                | he fields er<br>ow. The Sa<br>ce a chang<br>e work cod              | nabled ir<br>ve butto<br>e is made            | dit: Edwards, I<br>Required<br>fork Code 4<br>Personal Necess<br>form<br>00:00<br>C Ecki?<br>I UTR/2015<br>C Ecki?<br>I UTR/2015<br>C Ecki?<br>Eckit<br>Work<br>change<br>be mo<br>by the<br>super                                                                                                    | Howard        | Through<br>16:00<br>10 17<br>10 17 | be e<br>sor. F<br>until i<br>er tha | dited until<br>Requests ma<br>t is approve<br>t, only a | is exa<br>wards<br>code<br>erson     z     is     ay     d                                              | mple, Howard<br>changed his<br>from Vacation<br>al Necessity. |

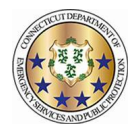

# Removing a Work Code

#### Workforce TeleStaff™

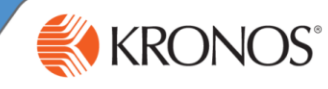

Work Codes may be removed from the Calendar at any time before a supervisor either approves, denies, or edits them.

1 From the calendar, click the work code to enable the options menu and select Remove.

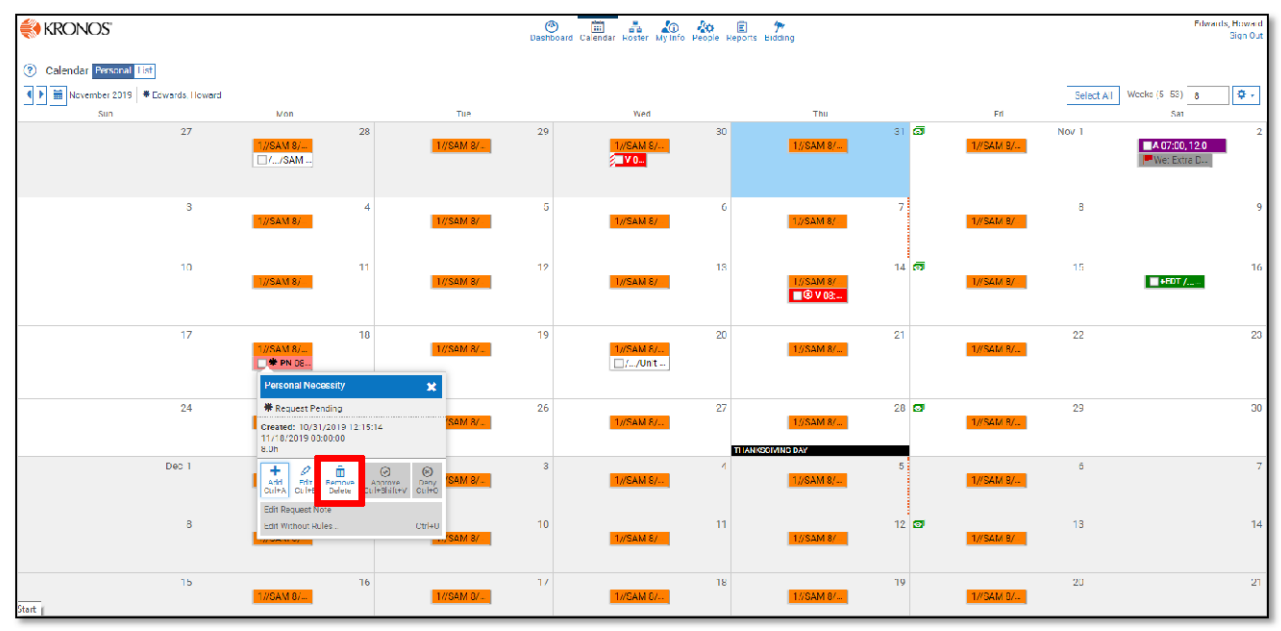

2 Issues may be present in the Remove window. Issues can prevent a user from removing a work code or turn the work code into a request. If there are no issues, the work code may be removed. Click Save to confirm the removal.

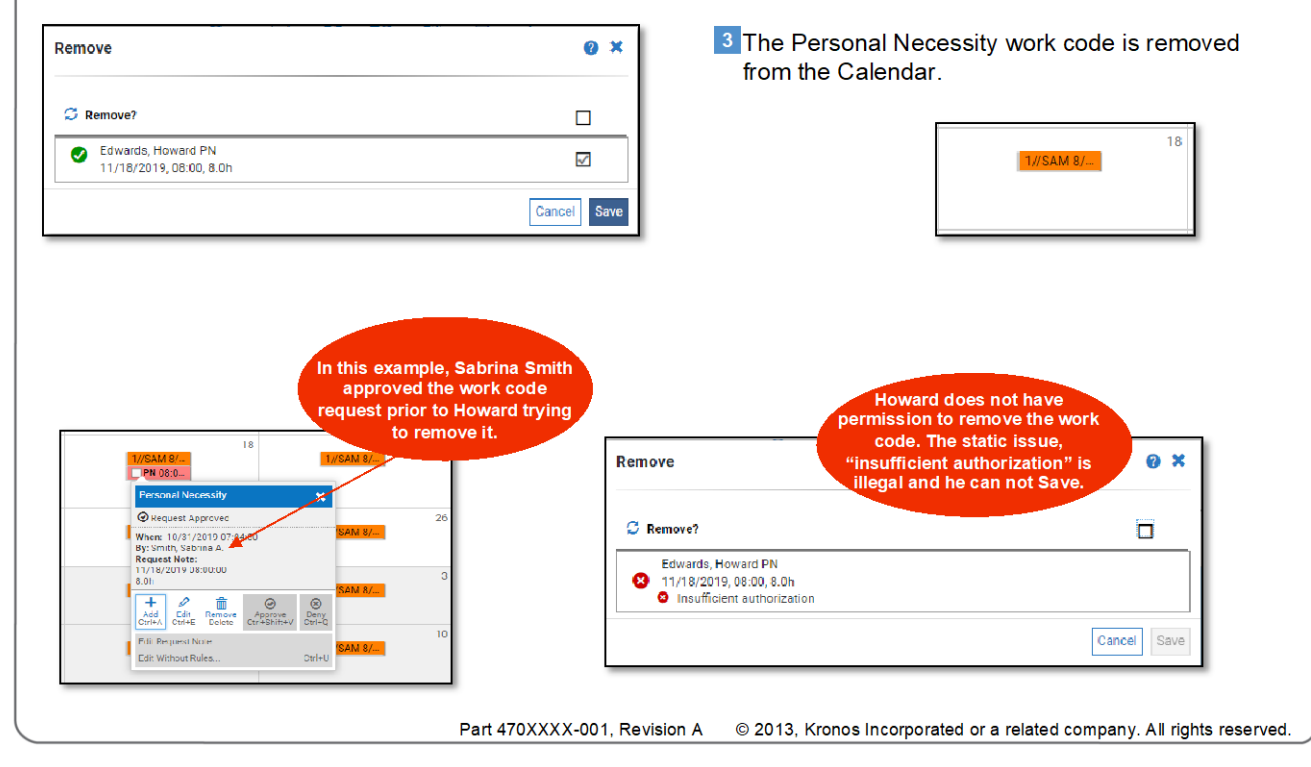

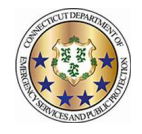

#### ENABLING THE CORRECT PREFERENCE FOR TROOP OVERRTIME

#### **TROOPERS AND SERGEANTS/MASTER SERGEANTS ASSIGNED TO TROOPS ONLY**

To ensure that you have the correct preference enabled for receiving Troop overtime for your assigned Troop:

1. Navigate to the users "My Info" page

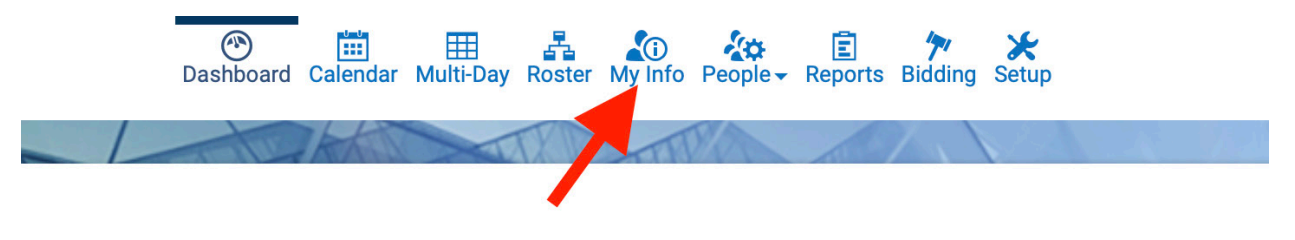

2. Click on "Preference"

| ? My Infe    | D        |          |             |                         |      |            |          |          |         |        |            |        |               |  |
|--------------|----------|----------|-------------|-------------------------|------|------------|----------|----------|---------|--------|------------|--------|---------------|--|
| * Required f | eld.     |          |             |                         |      |            |          |          |         |        |            |        |               |  |
| General      | Password | Profiles | Assignments | Skills & Certifications | Wage | Category   | Messages | Paybacks | Penalty | Logged | Preference | Instit | ution Reports |  |
|              |          |          |             |                         | ~    |            |          |          |         | >      |            | •      | 2             |  |
| General      |          |          |             |                         | ?    | Home Addre | ess      |          |         |        |            | •      | Login         |  |
| Person State | IS       |          |             | Active Inact            | ive  | Address 1  |          |          |         |        |            | _      | Login Status  |  |
| From         |          |          |             |                         |      |            |          |          |         |        |            |        | Login leeuse  |  |

3. Dispatchers will use the "Troop Overtime Locations" preference

| General     | Password       | Profiles | Assignments | Skills & |
|-------------|----------------|----------|-------------|----------|
|             |                |          |             |          |
| 1 HCP/OP    | A Notificatior | n Opt In |             |          |
| No Preferer | nces Set addeo | 1.       |             |          |
| HCP Over    | time Location  | IS       |             |          |
| No Preferer | nces Set addeo | ł.       |             |          |
| OPA Overt   | ime Location   | s        |             |          |
| No Preferer | nces Set addeo | 1.       |             |          |
| OPA Type:   | s              |          |             |          |
| No Preferer | nces Set addeo | i.       |             |          |
| Troop Ove   | rtime Locatio  | ons      |             |          |
| No Preferer | nces Set addeo | 1.       |             |          |

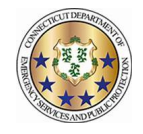

4. Click "+Add Set" on the right-hand side of this row

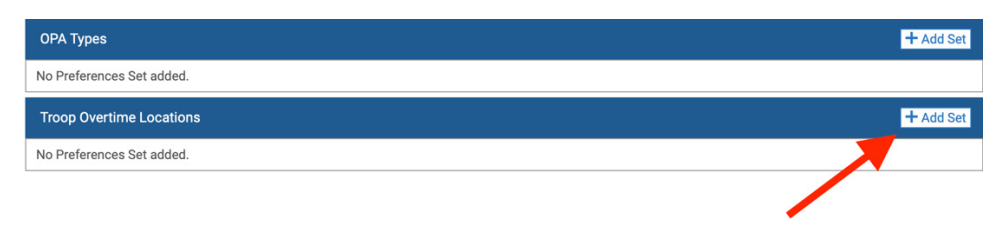

5. Users can now specify the dates the preference is valid for. This step is not mandatory.

| Troop Overtime Locations |            |   | + Ad       | id Set |
|--------------------------|------------|---|------------|--------|
| +                        | mm/dd/yyyy | Ħ | mm/dd/yyyy | Ħ      |
| No Preferences added.    |            |   |            |        |

- 6. Click the "+" button to add the Troop Locations
- 7. Click in the Box and begin typing the Troop Location to which you are assigned

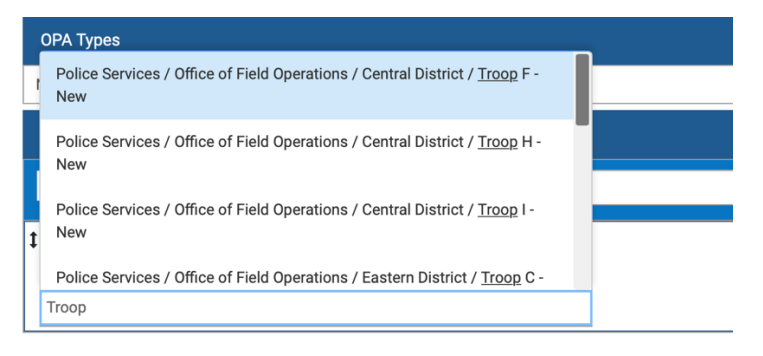

8. You can type % to get all the options in the drop down

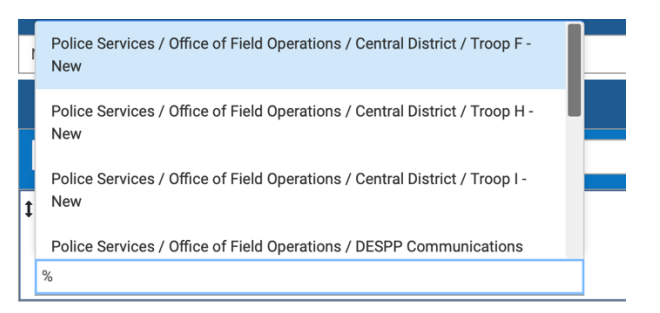

9. ONLY ADD THE TROOP YOU ARE CURRENTLY ASSIGNED TO. IF YOU TRANSFER YOU MUST UPDATE THIS PREFERENCE.

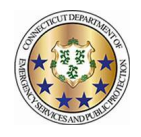

#### Signing up for Troop overtime and Putting your "x" in the box

| 1)      | Log in to   | TeleStaff ar       | nd navigate to         | My Info    |          |                                  |              |              |        |            |             |         |
|---------|-------------|--------------------|------------------------|------------|----------|----------------------------------|--------------|--------------|--------|------------|-------------|---------|
|         | 🕐<br>Dashbo | ) 🛗<br>bard Calenc | ar Multi-Day           | Roster     | My Info  | <b>∕¢</b><br>People <del>-</del> | E<br>Reports | ۲<br>Bidding |        |            |             |         |
| 2)      | Select Pr   | eference fro       | om the tabs ac         | cross the  | top      |                                  |              |              |        |            |             |         |
| General | Profiles    | Assignments        | Skills & Certification | ns Wage    | Category | Messages                         | Paybacks     | Penalty      | Logged | Preference | Institution | Reports |
| 3)      | Scroll to   | the bottom         | where you wi           | ll see Tro | oop Ove  | rtime Loca                       | ations       |              |        |            |             |         |
|         | Тгоор       | ) Overtime I       | ocations               |            |          |                                  |              |              |        |            |             |         |
|         | No Pre      | ferences Set       | added.                 |            |          |                                  |              |              |        |            |             |         |

4) Select Add Set on the right side of the pane and then select the '+' button. This will enable a search box. Type in your assigned Troop and select it. This is a temporary setting, so effective dates must be entered. This allows one to set semi-permanent dates by entering an end date far into the future or short term dates by entering smaller date ranges.

| Troop Overtime Locations                                                          |            |            | + Add Set |
|-----------------------------------------------------------------------------------|------------|------------|-----------|
| + 11                                                                              | 11/06/2020 | 11/06/2099 | Ĭ         |
| 1 1                                                                               |            |            | 1         |
| Тгоор                                                                             |            |            |           |
| Search for an item                                                                |            |            |           |
| × Police Services / Office of Field Operations / Western District / Troop A - New |            |            |           |

5) Select Save in the top right when finished.

#### 6) IF YOU WANT TO WORK TROOP OT YOU MUST ADD YOUR HOME TROOP.

#### Selecting the days you want to volunteer for Troop OT

1) Navigate to the calendar across the top.

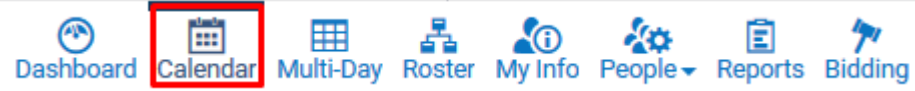

2) Use the date selector to navigate to the desired month.

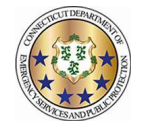

| Dashboard Cale   | ndar Multi-Day | Roster    | My Info    | Peop |
|------------------|----------------|-----------|------------|------|
| Calendar Persona | al Advanced    | List Thre | eshold     |      |
| ▲ ►              | My Calendar    | McDonald  | d, John A. |      |
| Sun              | Mon            |           | Tue        |      |

3) Select which days to signup for by left clicking on the open space in the target date. To select multiple days, click and hold the mouse and drag across dates or hold the 'control' key and select the desired dates. On the menu that appears, select Add.

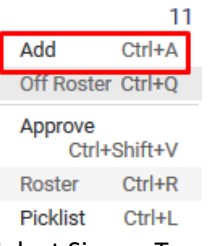

4) Select Signup Troop Full Day. No other changes are necessary. Select Save.

| Signup Troop Full Day |   |       |     |    |    |    |       |    | ~   |
|-----------------------|---|-------|-----|----|----|----|-------|----|-----|
| From                  |   | Throu | igh |    |    |    | Hours |    |     |
| 00:00                 |   | 22:   | 00  |    |    |    | 22    |    |     |
| 10/30                 |   |       |     |    |    |    |       |    | 10, |
| 0 2 4 6               | 8 | 10    | 12  | 14 | 16 | 18 | 20    | 22 | 0   |
| Account               |   |       |     |    |    |    |       |    |     |
|                       |   |       |     |    |    |    |       |    |     |
| Note                  |   |       |     |    |    |    |       |    |     |
|                       |   |       |     |    |    |    |       |    |     |

5) The signup now appears on the calendar. Repeat as desired.

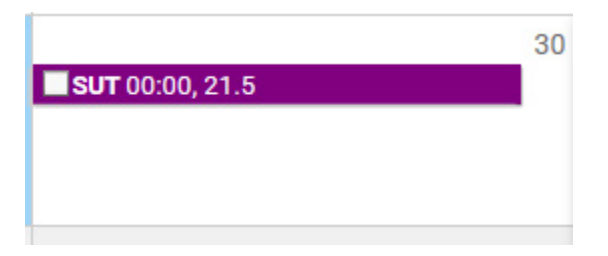

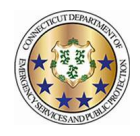

## Setting up preferences and signing up for HCP/OPA overtime

- 1) Log in to TeleStaff and navigate to My Info .... -0 Dashboard Calendar Multi-Day vly Info People -Reports Bidding Roster 2) Select Preference from the tabs across the top Category Preference General Profiles Skills & Certifications Wage Paybacks Institution Assignments Messages Penalty Logged Reports
- 3) There are four options on this tab that pertain to HCP/OPA overtime
  - a. HCP/OPA Notification Opt In This is to receive notifications for last minute HCP/OPA opportunities.
     Select Add Set on the right side of the pane and then select the '+' button. This will enable a search box.
     Type in "Special Duty" and select it. This will opt you in. This is a permanent setting until removed.

| 1 HCP/OPA Notification Opt In                                                         | + Add Set |
|---------------------------------------------------------------------------------------|-----------|
| +                                                                                     |           |
| <b>1</b> 1                                                                            | <b>1</b>  |
| Тгоор                                                                                 |           |
| sp                                                                                    |           |
| Police Services / Office of Field Operations / <u>Sp</u> ecial Duty /<br>Special Duty | + Add Set |

b. HCP Overtime Locations – This is to select which troop locations to work HCP/OPA overtime in. Select Add Set on the right side of the pane and then select the '+' button. This will enable a search box. Type "Troop" in the box and select the desired troop. Repeat this process to select as many as desired. This is a temporary setting, so effective dates must be entered. This allows one to set semi-permanent dates by entering an end date far into the future or short term dates by entering smaller date ranges.

| HCP Overtime Locations |            |         |            | + Add Set |
|------------------------|------------|---------|------------|-----------|
| +                      | 09/13/2020 | <b></b> | 12/31/2020 | i         |
| <b>1</b> 1             |            |         |            | 1         |
| Shift                  |            |         |            |           |
| Search for an item     |            |         |            |           |
| × Special Duty Troop A |            |         |            |           |
| × Special Duty Troop B |            |         |            |           |

c. OPA Overtime Locations – This is to select which troop locations to work HCP/OPA overtime in. Select Add Set on the right side of the pane and then select the '+' button. This will enable a search box. Type "Troop" in the box and select the desired troop. Repeat this process to select as many as desired. This is a temporary setting, so effective dates must be entered. This allows one to set semi-permanent dates by entering an end date far into the future or short term dates by entering smaller date ranges.

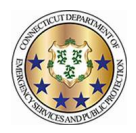

| OPA Overtime Locations                                            |            | + Add Set      |
|-------------------------------------------------------------------|------------|----------------|
| + 💼                                                               | 09/13/2020 | iii 10/31/2020 |
| 1 1<br>Shift                                                      |            | 1              |
| Search for an item    Special Duty Troop D   Special Duty Troop C |            |                |

d. OPA Types - This is to select different OPA event types. Select Add Set on the right side of the pane and then select the '+' button. This will enable a search box. Type "OPA" in the box and select the desired type. Repeat this process to select as many as desired. This is permanent setting until removed.

| OPA Types          | + Add Set |
|--------------------|-----------|
| 🛨 💼                |           |
| <b>t</b> 1         | 1         |
| Specialty          |           |
| Search for an item |           |
| × OPA DSS          |           |
| × OPA ESCORT       |           |

e. Select Save in the top right when finished.

## 4) IF YOU WANT TO WORK HCP YOU MUST ADD ALL THE HCP LOCATIONS YOU WANT TO WORK. IF YOU WANT TO WORK OPA YOU MUST ENTER THE OPA LOCATIONS AND TYPES.

5) To opt-in to the "Not Fill's" notification, add the "Special Duty" option under the HCP/OPA Notification Opt In section.

| 1 HCP/OPA Notification Opt In                                                |  |
|------------------------------------------------------------------------------|--|
| + 🏛                                                                          |  |
| 1 Special Duty                                                               |  |
| Тгоор                                                                        |  |
| Limited to 1 item                                                            |  |
| * Police Services / Office of Field Operations / Special Duty / Special Duty |  |

2 | Page

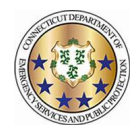

### Selecting the days you want to volunteer for special duty

## (putting your "x" in the box)

1) Navigate to the calendar across the top.

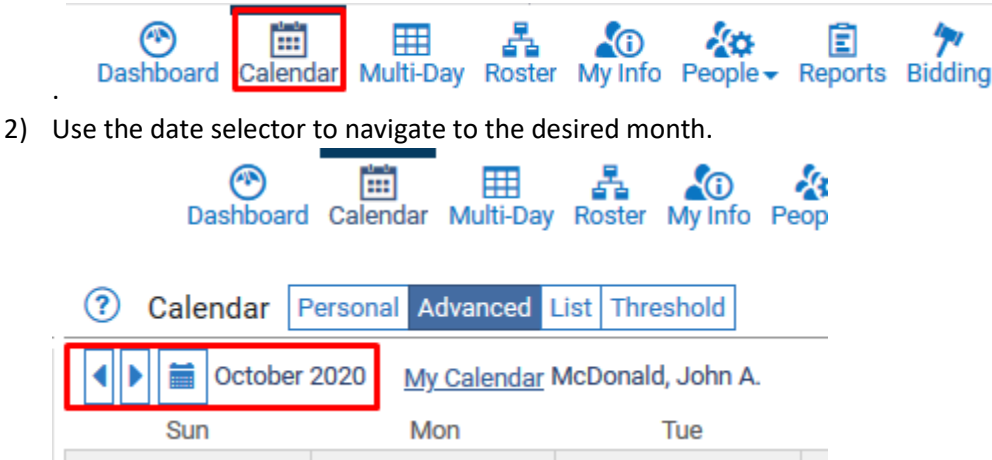

3) Select which days to signup for by left clicking on the open space in the target date. To select multiple days, click and hold the mouse and drag across dates or hold the 'control' key and select the desired dates. On the menu that appears, select Add.

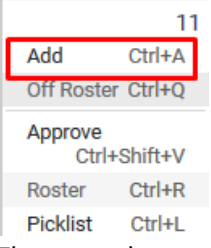

4) There are three options for each day: Signup HCP/OPA AM, Signup HCP/OPA PM, and Signup HCP/OPA Full Day. Select one of those options from the menu. No other changes are necessary. Select Save.

3 | Page

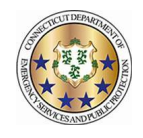

\* Required field.

| Work Code *                 |                                   |                                |
|-----------------------------|-----------------------------------|--------------------------------|
| Signup HCP/OPA Full Day     |                                   | ~                              |
| From                        | Through                           | Hours                          |
| 00:00                       | 00:00                             | 24                             |
| 10/11<br>0 2 4 6 8 10 12 14 | 10/12<br>16 18 20 22 0 2 4 6 8 10 | 10/13<br>0 12 14 16 18 20 22 0 |
| Account                     |                                   |                                |
| Note                        |                                   |                                |
| 🗯 Add?                      |                                   |                                |
| 10/11/2020<br><none></none> |                                   |                                |
| More details                |                                   | Cancel Save                    |

5) The signup now appears on the calendar. Repeat as desired.

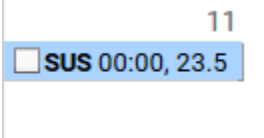

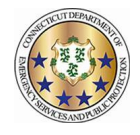

## Entering and Submitting Worked Special Duty Overtime

- 1) The Special Duty Office will assign HCP/OPA. Troops can assign last minute "Local Deploys" such as pole jobs, etc. When you are assigned a job you will be notified automatically in the manner that you have configured your contact preferences.
- 2) Once you have been assigned a Job (HCP/OPA) you can "locate" that job in Telestaff as follows:
  - a. Log into Telestaff
  - b. Go to your Calendar by clicking the link at the top of the screen

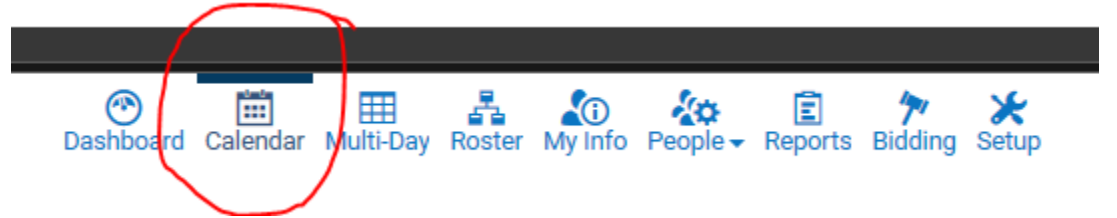

c. Once on your Calendar you will see the HCP/OPA Placeholder icon on the day that you have been assigned the Job. This will be a black bar that is defaulted to an 8 hour block that starts at the time that you are required to appear at the Job location. THIS DOES NOT MEAN THAT THE JOB WILL BE AN 8 HOUR JOB – THIS IS ONLY A PLACEHOLDER IN THE SYSTEM

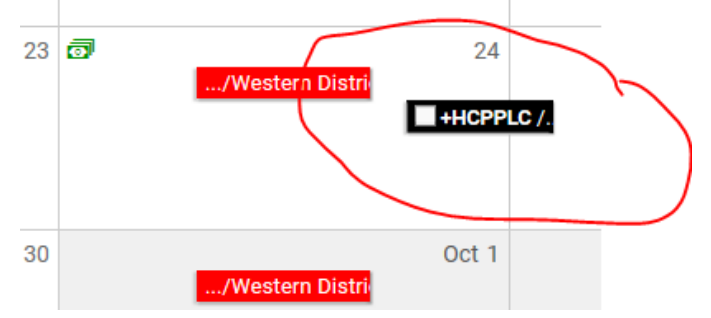

- 3) Once you have worked the job:
  - a. Enter the hours that you worked in Telestaff.
    - i. Click on the HCP/OPA placeholder (the black bar)
    - ii. Select Add

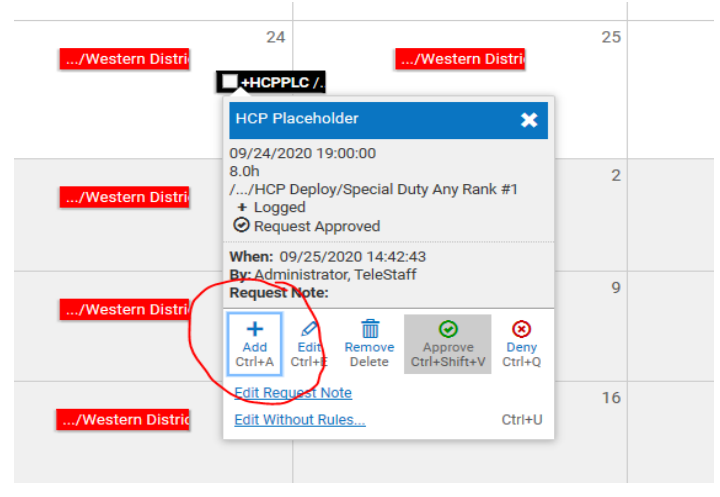

1 | Page

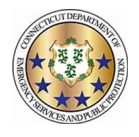

iii. Select the Work Code "HCP/OPA Overtime Pay"

| Add: Barbero, Jared                                                     |                                | <b>8</b> ×                |
|-------------------------------------------------------------------------|--------------------------------|---------------------------|
| * Required field.                                                       |                                |                           |
| Work Code *                                                             |                                |                           |
| HCP/OPA Overtime Pay                                                    |                                | ~                         |
| Detail Code                                                             |                                |                           |
|                                                                         |                                | •                         |
| From                                                                    | Through                        | Hours                     |
| 00:00                                                                   | 00:00                          | 24                        |
| 09/24<br>0 2 4 6 8 10 12 14 16 18<br>Account                            | 09/25<br>20 22 0 2 4 6 8 10 12 | 09/26<br>14 16 18 20 22 0 |
| 0246-dot00630703cn-0920                                                 |                                |                           |
| Note                                                                    |                                |                           |
|                                                                         |                                |                           |
| 💋 Add?                                                                  |                                |                           |
| 09/24/2020<br>2 Detail code required<br>A Select HCP from the Detail Co | de dropdown                    |                           |
| More details                                                            |                                | Cancel Save               |

iv. Enter the Detail code for the type of assignment that you worked (HCP/OPA/OPA State Facility)

| etail Code      |      |       |
|-----------------|------|-------|
|                 | <br> | <br>- |
| <none></none>   |      |       |
| HCP - HCP       |      |       |
| OPA - OPA       |      |       |
| OSA - OPA State |      |       |

v. Enter the start time in the "From" section using 24-hour time and the total number of hours approved by the Timekeeper in the "Hours" section. Telestaff will automatically calculate the "Through" section.

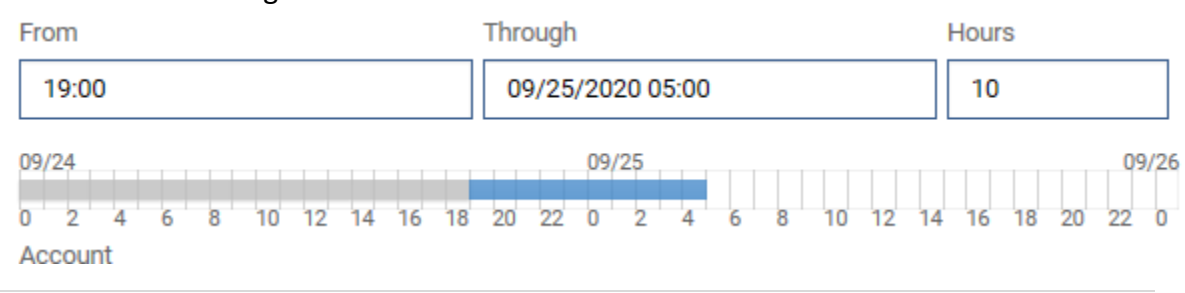

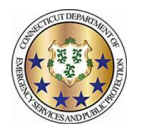

vi. The "Account" section should automatically appear. This is the job number. Add any narrative comments in the "Note" section.

Account
0246-dot00630703cn-0920
Note
Enter Narrative here if required

vii. Acknowledge the warning at the bottom by checking the box, and hit Save. This will submit your HCP/OPA Job Hours in Telestaff

| 💋 Add?                     |                               |             |
|----------------------------|-------------------------------|-------------|
| 09/24/2020<br>A Select HCP | from the Detail Code dropdown |             |
| More details               |                               | Cancel Save |

#### YOU MUST STILL SUBMIT A SIGNED HCP REPORT TO THE SPECIAL DUTY OFFICE

- A. At the completion of the HCP/OPA job, you must have the company Timekeeper sign off the new HCP/OPA Report DPS-693-c or the HCP/OPA Report Mobile DPS-693-c-1. Both forms are located on the DESPP- Kronos Intranet Page. There are a variety of ways that this can be completed:
  - i. Both you and the Company Timekeeper can sign a paper form. Bring 2 copies of the form, sign both, and then provide the Timekeeper with a copy.
  - ii. Download the form to your mobile device via your email and then use the Adobe Fill and Sign App to electronically sign the form. You can then email yourself, the Timekeeper, and Special Duty a copy of the form (see next step).
  - Scan (at your office copier) or photograph any paper reports to submit electronically. Reports completed electronically with Adobe Fill and Sign can be emailed directly to Special Duty.
  - iv. IT IS NO LONGER NECESSARY TO HAVE A SUPERVISOR SIGN THE HCP/OPA REPORT.
  - v. ALL REPORTS MUST BE SUBMITTED VIA EMAIL TO THE SPECIAL DUTY OFFICE VIA EMAIL AT <u>HCPOPA.OTREPORT@CT.GOV</u> NO LATER THAN YOUR NEXT WORKING DAY.

ONCE YOU HAVE ENTERED YOUR HOURS IN TELESTAFF AND EMAILED YOUR HCP/OPA REPORT TO SPECAIL DUTY AT <u>HCPOPA.OTREPORT@CT.GOV</u> YOU ARE DONE AND YOUR HCP/OPA HOURS HAVE BEEN SUBMITTED

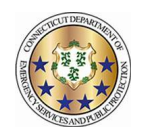

# Submitting a Shift Bid

1) Navigate to Bidding across the top of the screen.

|  | Dashboard | Calendar | Multi-Dav | Roster | Av Info | People - | E<br>Reports |  | Setun |
|--|-----------|----------|-----------|--------|---------|----------|--------------|--|-------|
|--|-----------|----------|-----------|--------|---------|----------|--------------|--|-------|

2) You will see the bid under the Bidding section once your Troop XO enables you as an active bidder and opens the bid. Bids are entered by placing a value as to their preference. You must enter a preference for each option. Click Save in the bottom right when complete.

| ė. | Troop C Shifts 6 items |           |
|----|------------------------|-----------|
|    | Days                   | 2         |
|    | Eves                   | 3         |
|    | Mids                   | 4         |
|    | Days/Eves              | Enter Bid |
|    | Eves/Days              | Enter Bid |
|    | No Change              | 1         |

3) When bidding is complete, the next phase is the Win phase. Due to the nature of the bidding process this is being done manually by the Troop XO. When this is complete and finalized you can check you schedule on your calendar for the next cycle, or check the 56 day report that the Troop XO's will post.

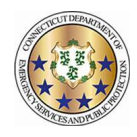

# Updating Your Contact Information

- 1) To update your contact information in Telestaff do the Following:
  - a. Log into Telestaff
  - b. Go to My Info by clicking the link at the top of the screen

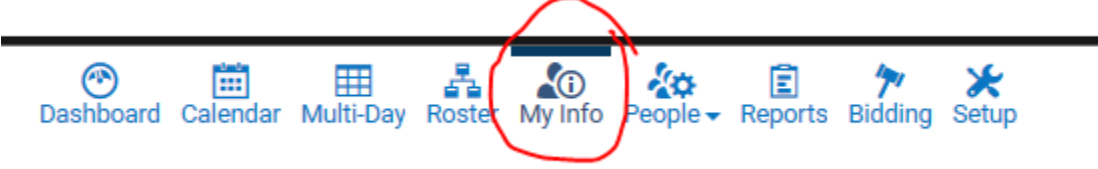

c. Scroll to the bottom left of the Information screen where you will see Contact Methods

| First *                 |   |
|-------------------------|---|
| Test                    |   |
| Middle Initial          |   |
|                         |   |
| Last *                  |   |
| Trooper                 |   |
|                         |   |
| Contact Methods         | 0 |
| 1st Contact - Type 🕨    |   |
| 2nd Contact - Type 🕨    |   |
| 3rd Contact - Type 🕨    |   |
| 4th Contact - Type 🕨    |   |
| Override On Duty Phones |   |

d. Enter up to 4 contact methods. First choose the Type

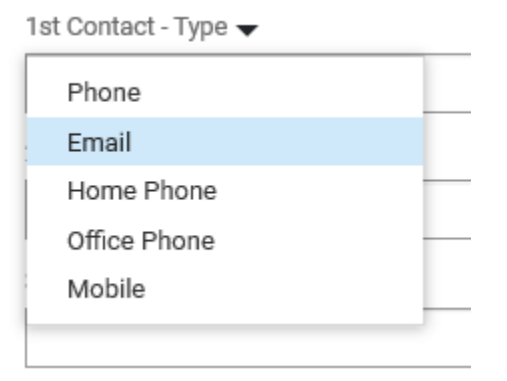

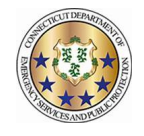

- e. Then enter the number and/or email for the type(s) you have chosen
- f. If you want the system to text you at a particular number, you must enter the country code (e.g. +1) and select the sms check box

|    | Contact Methods                              |             |
|----|----------------------------------------------|-------------|
|    | 1st Contact - Mobile 🕨                       |             |
|    | +18605555555                                 |             |
|    | SMS                                          |             |
| g. | Select Save in the upper right I<br>Sign Out | nand corner |
|    | Police Services -                            |             |

| Return to List | Cancel | Save |
|----------------|--------|------|
|----------------|--------|------|

Contact Mathada

 h. If you have selected the sms option, you will see Verify appear under the number. Select Verify and Telestaff will send you a text message to verify that this is an active number

| Contact Methods        | 0      |
|------------------------|--------|
| 1st Contact - Mobile 🕨 |        |
| +18605555555           |        |
| \Lambda Not Verified.  |        |
| SWS                    | Verify |

- i. Save after any changes that you make.
- j. Your information is not updated in Telestaff which will contact you in the order that you have indicated. Please note that while you may enter up to 4 contact methods, you are not required to do so. You must enter at least one contact method, however.

2 | Page

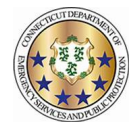

This job aid will explain the work code abbreviations an employee ma see on his/her personal calendar.

| Name                                         | <b>Abbreviation</b> | <u> Type</u> |
|----------------------------------------------|---------------------|--------------|
| Administrative Suspension 29                 | ASUS                | Working      |
| Bid Leave 50                                 | BIDLV               | Signup       |
| Canceled Special Duty With Pay 51            | CANCEL              | Working      |
| Canceled Special Duty Without Pay 52         | CANCELWOP           | Working      |
| Comp Earned 97                               | CE                  | Working      |
| Comp Used 18                                 | CU                  | Non Working  |
| Day off Owed for Transfer 114                | DOWT                | Non Working  |
| DB On-Call 115                               | DBONCALL            | Working      |
| Dignitary Escort/Detail 26                   | DE                  | Working      |
| DOC Refusal Penalty - M 112                  | DRFPEN              | Working      |
| Extended Shift Overtime Comp 86              | ESOVTC              | Working      |
| Extended Shift Overtime Pay 24               | ESOVT               | Working      |
| Flex Shift Adjust 116                        | ADJ                 | Working      |
| Full Suspension 39                           | FSUS                | Non Working  |
| HCP Placeholder 21                           | HCPPLC              | Working      |
| HCP Shift Conflict 47                        | HCPSC               | Working      |
| HCP Trade Off 106                            | HCPTOff             | Non Working  |
| HCP Trade Worked 107                         | HCPT.W              | Working      |
| Holiday Comp Earned 91                       | HCE                 | Working      |
| Holiday Comp Used 3/4 Shift 64               | HCU.75              | Non Working  |
| Holiday Comp Used 3/4 Shift 9.25hr Front 105 | HCU.75Fx            | Non Working  |
| Holiday Comp Used 3/4 Shift 9.25hrs 82       | HCU.75x             | Non Working  |
| Holiday Comp Used 3/4 Shift 9.25hrs Back 104 | HCU.75Bx            | Non Working  |
| Holiday Comp Used 3/4 Shift Back 103         | HCU.75B             | Non Working  |
| Holiday Comp Used 3/4 Shift Front 102        | HCU.75F             | Non Working  |
| Holiday Comp Used Full Shift 41              | HCU                 | Non Working  |
| Holiday Comp Used Full Shift 9.25hrs 83      | HCUx                | Non Working  |
| Holiday Comp Used Half Shift 62              | HCU.5               | Non Working  |
| Holiday Comp Used Half Shift 9.25hrs 84      | HCU.5x              | Non Working  |
| Holiday Comp Used Half Shift Back 101        | HCU.5B              | Non Working  |
| Holiday Comp Used Half Shift Front 100       | HCU.5F              | Non Working  |
| Holiday Comp Used Quarter Shift 63           | HCU.25              | Non Working  |
| Holiday Comp Used Quarter Shift 9.25hrs 85   | HCU.25x             | Non Working  |
| Holiday Comp Used Quarter Shift Back 99      | HCU.25B             | Non Working  |
| Holiday Comp Used Quarter Shift Front 98     | HCU.25F             | Non Working  |

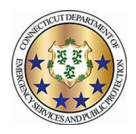

| Holiday On a Holiday 43                 | HOL      | Non Working  |
|-----------------------------------------|----------|--------------|
| Holiday on Day Off Earned 42            | HXCE     | Non Working  |
| Holiday Worked 28                       | HWCE     | Working      |
| Holiday Worked With Pay 53              | HWPY     | Working      |
| Involuntary Troop Overtime Comp 87      | ΙΟΥΤΟ    | Working      |
| Involuntary Troop Overtime Pay 23       | ΙΟΥΤ     | Working      |
| Jury Duty 9                             | JD       | Non Working  |
| Light Duty 27                           | LD       | Working      |
| LV Block 68                             | LVB      | Non Working  |
| LV Intermittent 69                      | LVI      | Non Working  |
| Military Leave - Active Duty 11         | MIL-AD   | Non Working  |
| Military Leave - Active Duty Earned 94  | MLADE    | Working      |
| Military Leave - Drills 92              | MIL-D    | Non Working  |
| Military Leave - Drills Earned 95       | MLDE     | Working      |
| Military Leave - Training 93            | MIL-T    | Non Working  |
| Military Leave - Training Earned 96     | MLTE     | Working      |
| Move RDL Off 49                         | RDLOff   | Non Working  |
| Move RDL On 48                          | RDLOn    | Working      |
| OPA Placeholder 20                      | OPAPLC   | Working      |
| OPA Trade Off 108                       | OPATOff  | Non Working  |
| OPA Trade Worked 109                    | OPAT.W   | Working      |
| Overtime - Comp 1.0x 54                 | OVT.C1.0 | Working      |
| Overtime - Comp 1.5x 31                 | OVT.C1.5 | Working      |
| Overtime - Dispatch 30                  | OVT.D    | Working      |
| Overtime - Pay 1.5x 90                  | OVT.P1.5 | Working      |
| Penalty - Overtime 55                   | POT      | Working      |
| Penalty - Special Duty 8                | PSD      | Working      |
| Personal Leave 3/4 Shift 61             | PL.75    | Non Working  |
| Personal Leave 3/4 Shift 9.25hrs 81     | PL.75x   | Non Working  |
| Personal Leave Earned 88                | PLE      | Working      |
| Personal Leave Full Shift 38            | PL       | Non Working  |
| Personal Leave Full Shift 9.25hrs 80    | PLx      | Non Working  |
| Personal Leave Half Shift 59            | PL.5     | Non Working  |
| Personal Leave Half Shift 9.25hrs 79    | PL.5x    | Non Working  |
| Personal Leave Quarter Shift 60         | PL.25    | Non Working  |
| Personal Leave Quarter Shift 9.25hrs 78 | PL.25x   | Non Working  |
| Regular 1                               | REG      | Regular Duty |
| Sick Earned 16                          | SE       | Working      |
| Sick Leave 3/4 Shift 67                 | SL.75    | Non Working  |

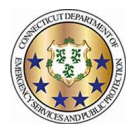

| •                                   |                  |             |
|-------------------------------------|------------------|-------------|
| Sick Leave 3/4 Shift 9.25hrs 74     | SL.75x           | Non Working |
| Sick Leave Full Shift 7             | SL               | Non Working |
| Sick Leave Full Shift 9.25hrs 75    | SLx              | Non Working |
| Sick Leave Half Shift 65            | SL.5             | Non Working |
| Sick Leave Half Shift 9.25hrs 76    | SL.5x            | Non Working |
| Sick Leave Quarter Shift 66         | SL.25            | Non Working |
| Sick Leave Quarter Shift 9.25hrs 77 | SL.25x           | Non Working |
| Signup Special Duty AM 36           | SUSAM            | Signup      |
| Signup Special Duty Full Day 35     | SUS              | Signup      |
| Signup Special Duty PM 37           | SUSPM            | Signup      |
| Signup Troop Full Day 6             | SUT              | Signup      |
| Special Assignment 25               | SA               | Working     |
| Swap Off 4                          | SWAPOFF          | Non Working |
| Swap Off Same Day 117               | SWAPOFFSD        | Non Working |
| Swap Worked 3                       | <b>REG.SWAPW</b> | Working     |
| Training 22                         | TRN              | Working     |
| Travel 46                           | ТА               | Non Working |
| Troop Overtime Comp 89              | OVTC             | Working     |
| Troop Overtime Pay 2                | OVT              | Working     |
| Unauthorized Leave 44               | UAL              | Non Working |
| Union Business Leave 45             | UBL              | Non Working |
| Vacation 3/4 Shift 58               | VAC.75           | Non Working |
| Vacation 3/4 Shift 9.25hrs 70       | VAC.75x          | Non Working |
| Vacation Earned 13                  | VE               | Working     |
| Vacation Full Shift 5               | VAC              | Non Working |
| Vacation Full Shift 9.25hrs 72      | VACx             | Non Working |
| Vacation Half Shift 56              | VAC.5            | Non Working |
| Vacation Half Shift 9.25hrs 71      | VAC.5x           | Non Working |
| Vacation Quarter Shift 57           | VAC.25           | Non Working |
| Vacation Quarter Shift 9.25hrs 73   | VAC.25x          | Non Working |
| Workmans Comp 40                    | WC               | Non Working |